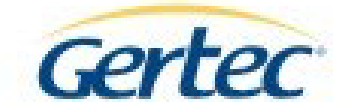

## Instalação Pin Pad-PPC9XX

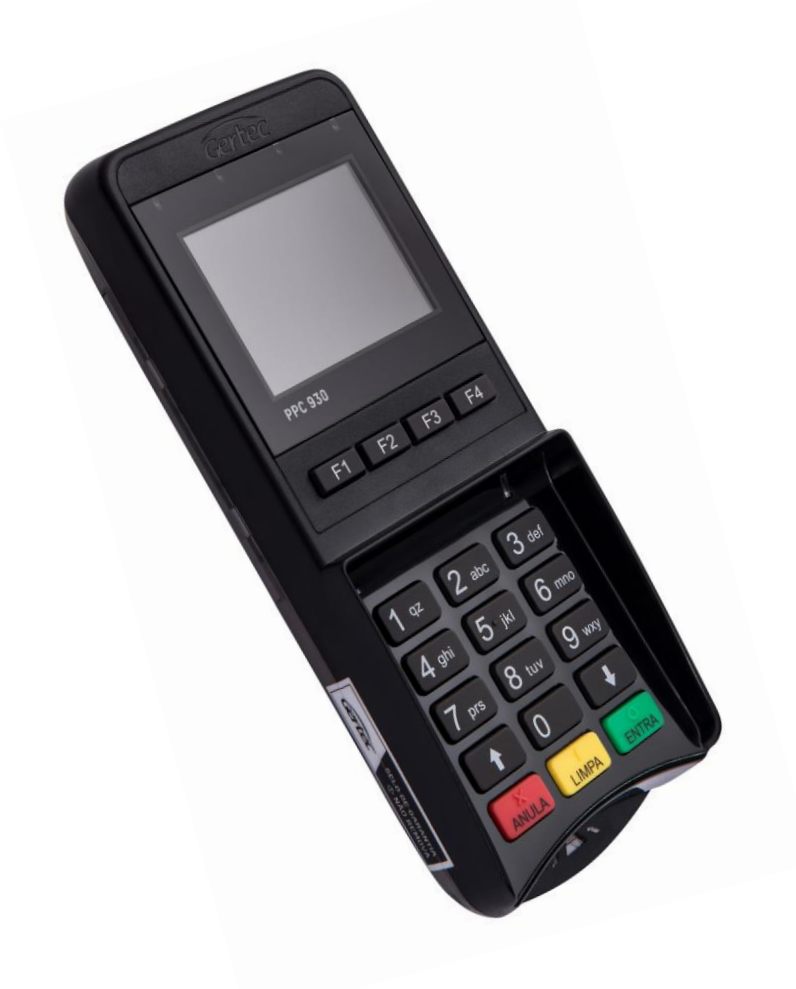

1.Execute o instalador "Gertec-Full-Installer\_2.2.2.0"

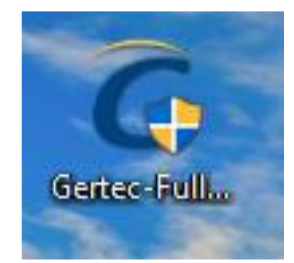

## 2. Clique em próximo

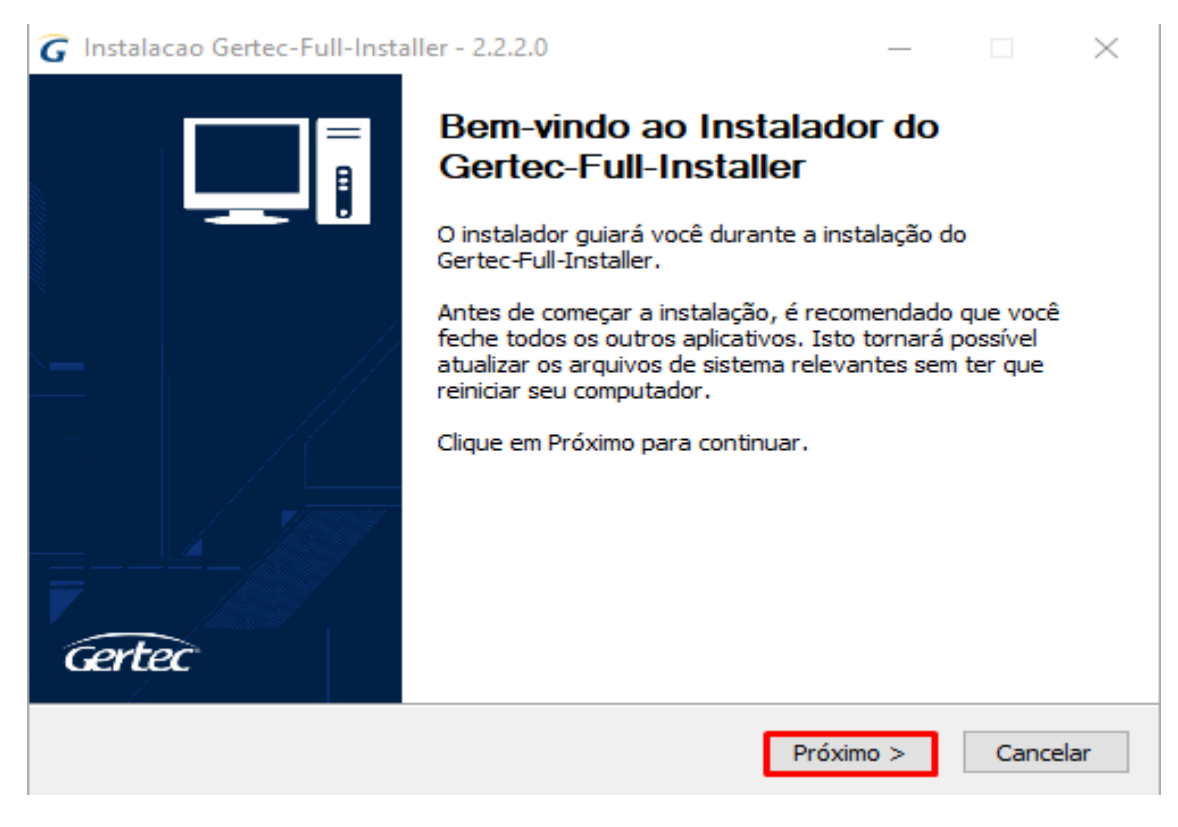

## 3. Aguarde a instalação concluir

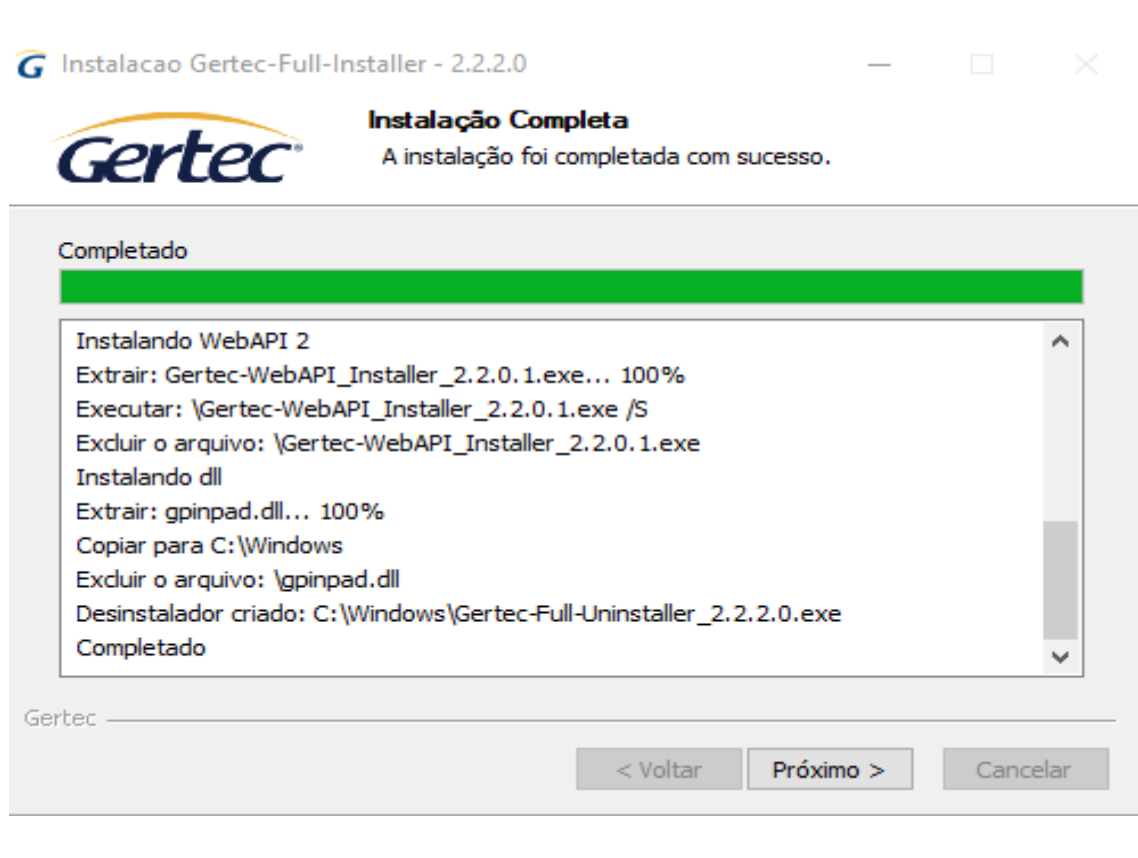

## 4. Clique concluir

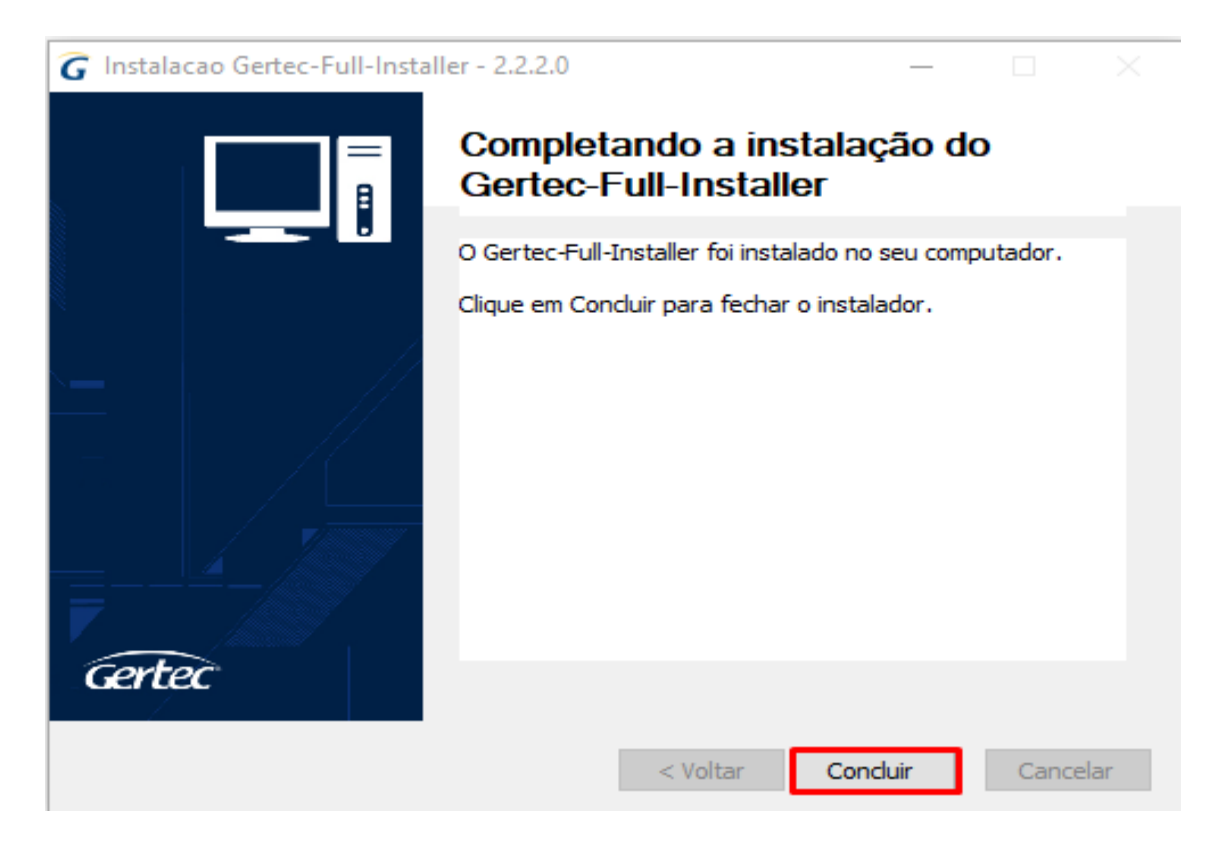

**5.** Clique com o botão direito do mouse em cima do ícone meu computador, clique na opção gerenciar

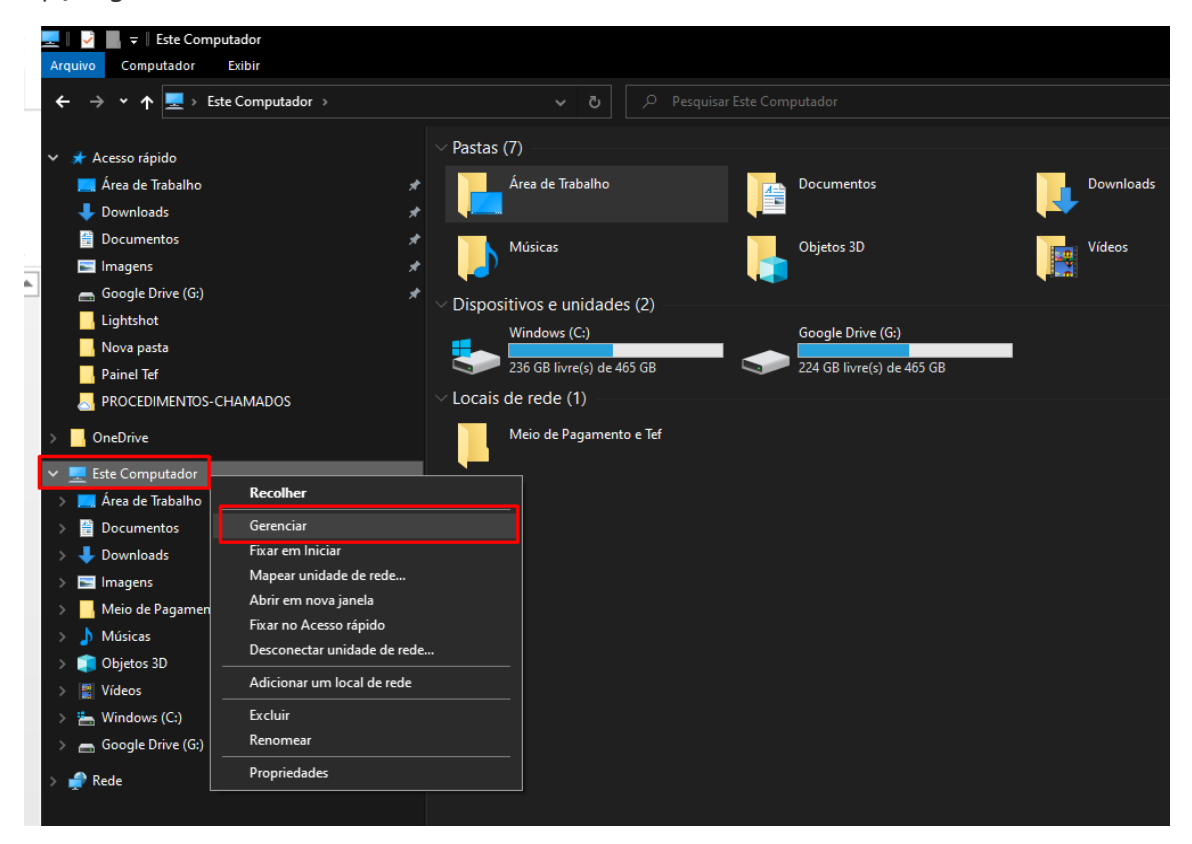

**6.** Clique em gerenciador de dispositivos  $\rightarrow$  Portas (COM e LPT) e veja qual porta está sendo emulada no PinPad, exemplo na imagem (COM1)

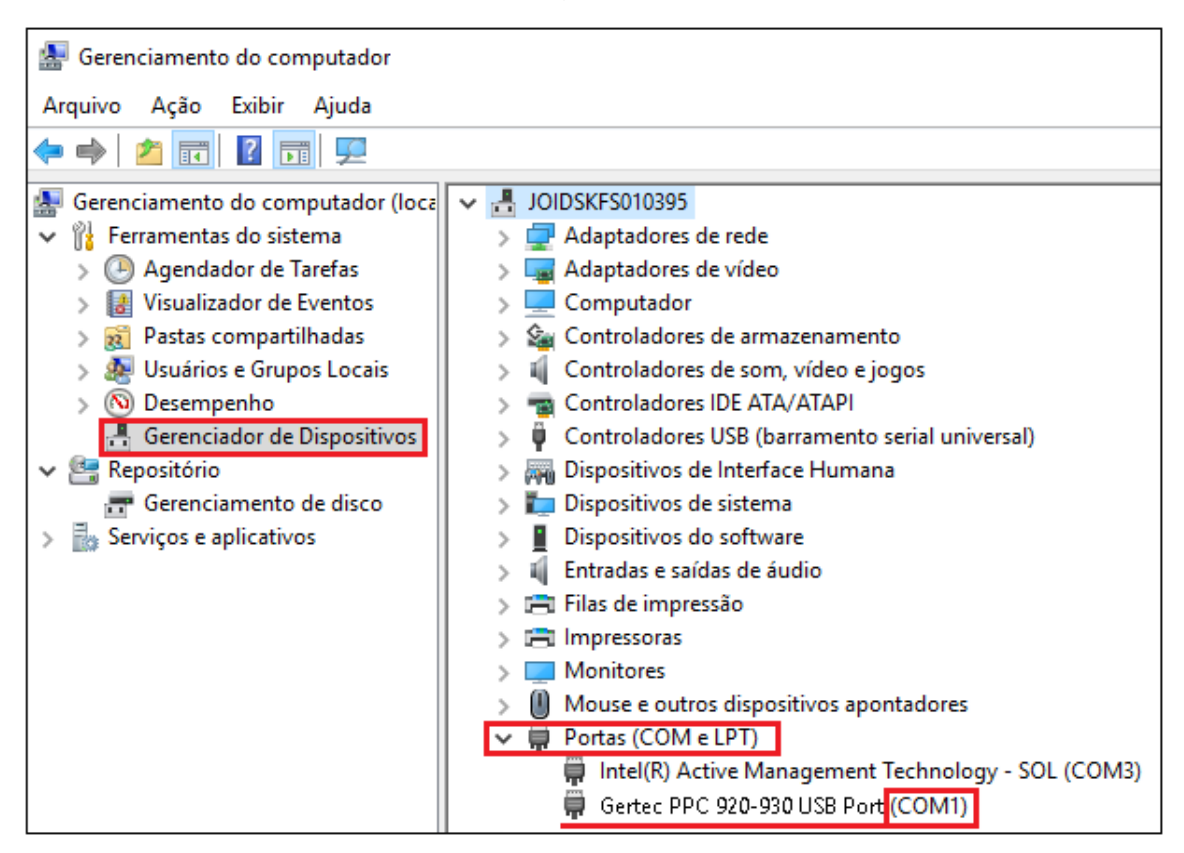

Após a conclusão destes passos o driver PinPad foi instalado com sucesso.